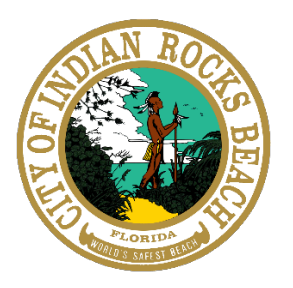

# Substantial Damage Reassessment

# **Pinellas County Access Portal Instructions**

The following information can also be found at:

https://pinellas.gov/pinellas-county-substantial-damage-reassessment-instructions/

# **Gather Your Documents**

The following are required documents to support your request for Reassessment.

- Scan a copy of the Substantial Damage Determination Letter received from the County or your local jurisdiction noted above.
- Floodplain Substantial Damage Package Cost Breakdown
- <u>Substantial Damage Scope of Work Narrative</u>
- A labelled floor plan identifying all rooms/units in the structure (a hand-drawn sketch is acceptable). Include approximate dimensions of each interior room (ex. Bedroom 12' x 14').

The following are optional documents that may support your request for Reassessment:

- Photos or videos (date stamped preferred) showing damage (flooding, fire, wind, etc.) taken before and after the storm. Photos are strongly encouraged to support this review.
- An Actual Cash Value private appraisal (with a pre-storm effective date) that follows the <u>Pinellas</u> <u>County Appraisal Review Checklist</u> **OR**
- A copy of the FEMA/WLM Letter from the Pinellas County Property Appraiser **OR**

| T<br>O<br>O | Quick Pick Tool        | port Contact Us              |  |  |  |  |
|-------------|------------------------|------------------------------|--|--|--|--|
| L           | Tax Estimator          | Comparable Sales             |  |  |  |  |
| >           | Large Map              | Property Record Card         |  |  |  |  |
|             | Apply for Exemptions 🗗 | Check Exemption Status       |  |  |  |  |
| P           | TRIM Notice            | Link to Tax Bills 🗹          |  |  |  |  |
| I I         | change Mailing Address | Request Property Review      |  |  |  |  |
|             | EEMA/W/ M Letter       | Radius Search/Mailing Labels |  |  |  |  |
| T           | FEIM/AV WEIMI LELLEI   | Radius Search/Maining Eabers |  |  |  |  |

• A <u>Pre-storm Building Value Reconsideration</u> from the Pinellas County Property Appraiser.

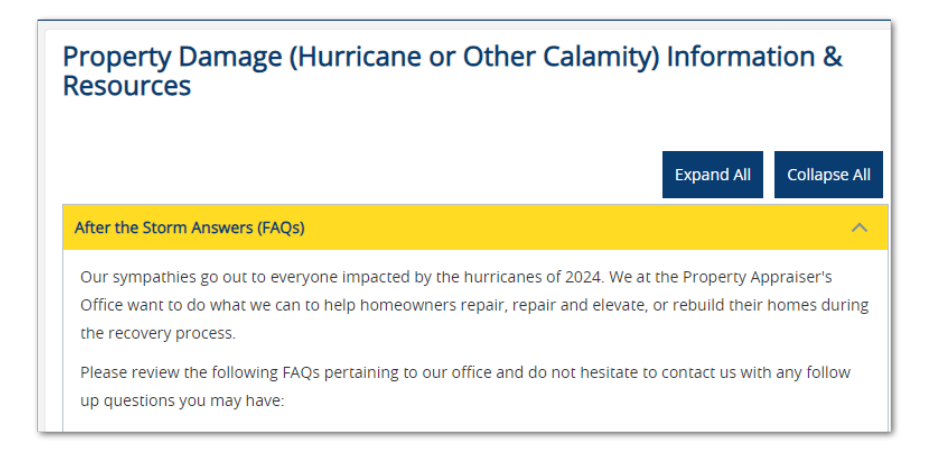

# Navigate to the Pinellas County Access Portal

If you have never used the Access Portal, use the link to Create an Account. If you already have an account, Sign In using your Email and Password. Use the Forgot Password link if needed.

Detailed instructions on how to create an account <u>can be found online here</u>.

| Pinellas Access<br>Portal Home Building / Property Complaints Lice                                                                                                    | nsing Help                                                                                                    |
|----------------------------------------------------------------------------------------------------|----------------------------------------------------------------------------------------------------|
| <b>C</b> UVE RELT                                                                                                    |                                                                                                    |
| Home Air Quality Build Code Enforce Consumer Protect Develop Environment Fertilizer Plan<br>Advanced Search                                                                                                    | <u>ments<sup>™</sup> Register for an Account</u> <u>Reports (1)</u> , ✓ <u>Login</u><br><i>Search</i> Q.<br><u>Utilities</u> <u>PCCLB</u> <u>Water/Nav</u> |
|                                                                                                    | Sign In                                                                                                    |
| Many online services offered by Pinellas County require login for security reasons. If you are an existing user, please enter your user name and password in the box on the right.                                                                                                    | USER NAME OR E-MAIL:*                                                                                                    |
|                                                                                                    |                                                                                                    |
| If you are a new user you may <u>register</u> for a free Access Portal account. It only takes a few simple steps and<br>you'll have the added benefits of seeing a complete history of applications, access to invoices and receipts,<br>checking on the status of pending activities, and more. | PASSWORD:* Forgot Password?                                                                                                    |
| Register Now »                                                                                                    | SIGN IN                                                                                                    |
|                                                                                                    | Remember me on this device                                                                                                    |
|                                                                                                    | Not Registered?<br>CREATE AN ACCOUNT                                                                                                    |

#### Select "Build" then "Apply for a Permit."

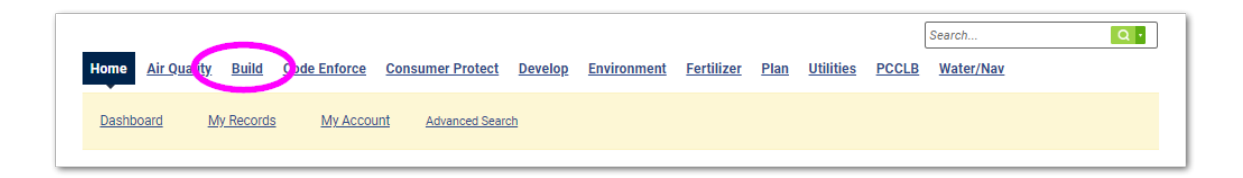

# **Read and Accept the Terms**

Use the check box to accept then Continue Application.

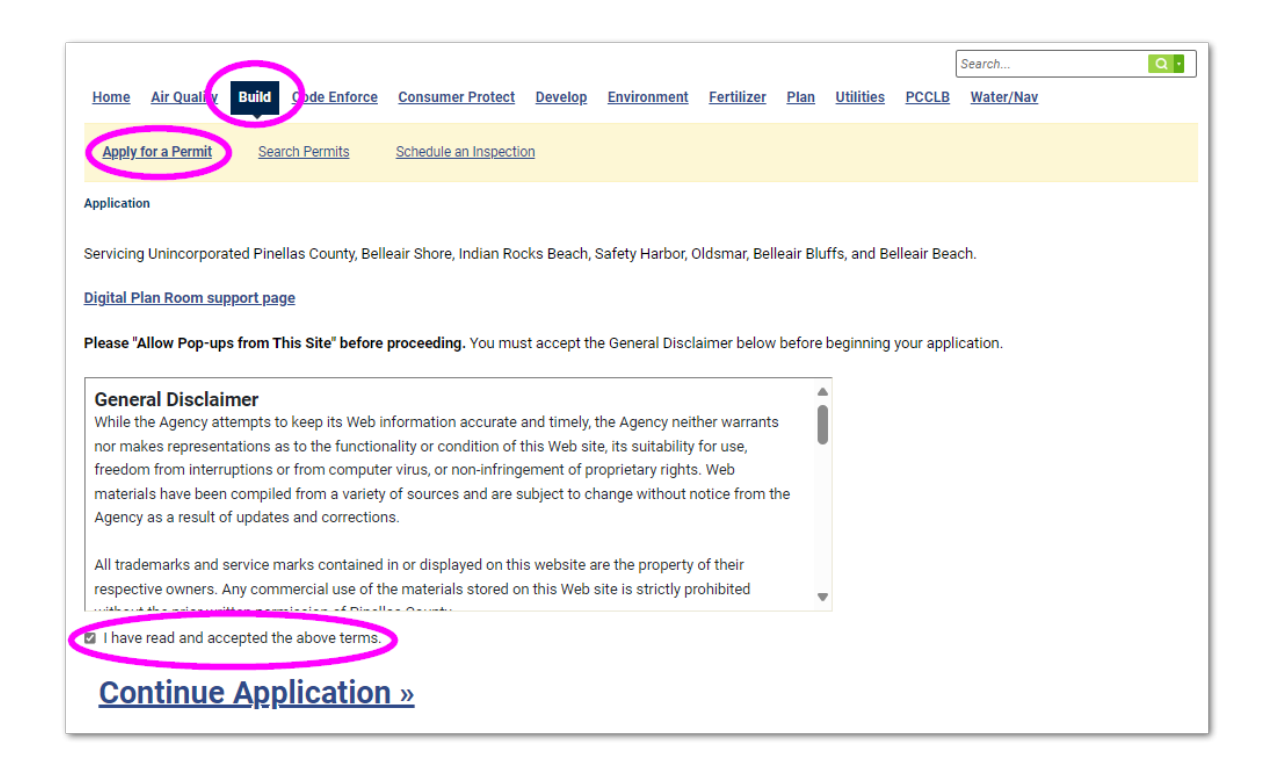

#### Select the button for Storm Damage Reassessment.

Use the Continue Application link at the bottom of the screen to move on.

| <u>Home</u> <u>A</u>               | <u>Air Quality</u> Br                     | uild                  | Code Enforce                        | Consumer Protect                              | <u>Develop</u>              | <u>Environment</u>             | <u>Fertilizer</u> | <u>Plan</u> | <u>Utilities</u> | PCCLB     | Search Q •                        |
|------------------------------------|-------------------------------------------|-----------------------|-------------------------------------|-----------------------------------------------|-----------------------------|--------------------------------|-------------------|-------------|------------------|-----------|-----------------------------------|
| Apply for                          | a Permit                                  | Searc                 | ch Permits                          | Schedule an Inspectio                         | <u>n</u>                    |                                |                   |             |                  |           |                                   |
| Select a Type                      | e of Permit                               |                       |                                     |                                               |                             |                                |                   |             |                  |           |                                   |
| Visit the <u>Di</u><br>permit type | g <u>ital Plan Roo</u><br>es are non-refu | <u>m sup</u><br>Indab | oport page to de<br>le and can resu | etermine if you need<br>It in delays processi | to file an B<br>ng your app | uilding Express,<br>Ilication. | Building Re       | sidenti     | al, or Build     | ling Comr | nercial type of permit. Incorrect |
|                                    | T                                         |                       | Search                              |                                               |                             |                                |                   |             |                  |           |                                   |
| ▶ Building<br>○ Express            | g<br>s Building Perr                      | nit                   |                                     |                                               |                             |                                |                   |             |                  |           |                                   |
| ▶ <u>Milesto</u><br>○ Milesto      | ne Inspection                             | on Re<br>Regis        | egistration<br>stration             |                                               |                             |                                |                   |             |                  |           |                                   |
| ▶ <u>Validate</u><br>○ State C     | e a State Lic<br>contractor Verif         | ense<br>ficatio       | 2<br>on                             |                                               |                             |                                |                   |             |                  |           |                                   |
| ▶ <u>Storm [</u><br>● \$torm [     | <u>) amage Rea</u><br>Damage Reass        | isses<br>sessm        | <u>ssment</u><br>nent               |                                               |                             |                                |                   |             |                  |           |                                   |

#### Input the Street Number, Street Name and Street Type

Use the Search button. The system will look up your property and fill in the Parcel Number and Owner Name and address if an exact match is found. If close matches are found, select the matching address. If no address is found, please check your entry and try again.

| 4 Location                                                              |                                               | Detailed Review                                            | Storm Damage                                                                                                    | A Assacharter                    | E Davisor                       |                       |
|-------------------------------------------------------------------------|-----------------------------------------------|------------------------------------------------------------|----------------------------------------------------------------------------------------------------|----------------------------------|---------------------------------|-----------------------|
| <sup>1</sup> Information                                                |                                               | <sup>2</sup> Information                                   | <sup>3</sup> Review Info                                                                                                    | 4 Attachment                     | 5 Review                        | 0                     |
| Step 1:Locat                                                            | tion Information>                             | Property Information                                       |                                                                                                    |                                  |                                 | *indicates a required |
| Address                                                                 |                                               |                                                            |                                                                                                    |                                  |                                 |                       |
| dentify the ac<br>only one mate                                         | ddress of the site v<br>ch, then all values v | vhere the work is to be pe<br>will be filled in automatica | rmitted. The system will then ask y<br>illy.                                                                                                    | you to select your validated add | dress from a list of close matc | hes. If there is      |
| Street No.:                                                             | Direction:                                    | *Street Name:                                              | Street Type:                                                                                                    |                                  |                                 |                       |
| -                                                                       | Select 🔻                                      | 100304010                                                  | · · · · · · · · · · · · · · · · · · ·                                                                                                    |                                  |                                 |                       |
| Jnit Type:                                                              | Unit No.:                                     |                                                            |                                                                                                    |                                  |                                 |                       |
| Select-                                                                 |                                               |                                                            |                                                                                                    |                                  |                                 |                       |
| City:                                                                   |                                               | State:                                                     | *Zip:                                                                                                    |                                  |                                 |                       |
|                                                                         |                                               |                                                            | and the second second sec |                                  |                                 |                       |
| Parcel Num                                                              | Clear                                         | 0                                                          |                                                                                                    |                                  |                                 |                       |
| Parcel<br>Parcel Numb<br>Search                                         | Clear<br>ber:<br>Clear                        | 0                                                          |                                                                                                    |                                  |                                 |                       |
| Parcel<br>Parcel Numb<br>Search<br>Owner                                | Clear                                         | 0                                                          |                                                                                                    |                                  |                                 |                       |
| Parcel<br>Parcel Numb<br>Search<br>Owner                                | Clear<br>ber:<br>Clear                        | 0                                                          |                                                                                                    |                                  |                                 |                       |
| Parcel<br>Parcel Numb<br>Search<br>Dwner                                | Clear<br>Der:<br>Clear                        | 0                                                          |                                                                                                    |                                  |                                 |                       |
| Parcel<br>Parcel Numb<br>Search<br>Dwner<br>Dwner Name:                 | Clear<br>ber:<br>Clear                        | 0                                                          |                                                                                                    |                                  |                                 |                       |
| Search<br>Parcel Numb<br>Search<br>Dwner<br>Dwner Name:                 | Clear<br>ber:<br>Clear                        | 0                                                          |                                                                                                    |                                  |                                 |                       |
| Search<br>Parcel Numb<br>Search<br>Dwner<br>Dwner Name:<br>Address Line | Clear<br>ber:<br>Clear<br>:<br>1:<br>State:   | ⑦<br>⑦<br>⑦<br>乙<br>耳<br>乙<br>耳<br>二                       |                                                                                                    |                                  |                                 |                       |
| Parcel<br>Parcel Numb<br>Search<br>Owner<br>Owner Name:<br>Address Line | Clear<br>ber:<br>Clear                        | ©<br>                                                      |                                                                                                    |                                  |                                 |                       |
| Search Parcel Numb Search Dwner Dwner Name: Address Line Sity: Search   | Clear Der: Clear Clear                        | ©<br>©<br>Zip:                                             |                                                                                                    |                                  |                                 |                       |

Alternatively, you may enter the Parcel Number (from the <u>Property Appraiser's look-up</u>). Enter the numbers only (do not include the dashes) then Search. Note: the Zip Code fields can only accept the first 5 digits of a zip code. If you see an error message, please delete any characters after the primary zip.

When all fields are correctly populated, use the Continue Application link. You may use the Save and Resume Later button at any time.

# **Add Contact Information**

If you do not already have an account, use the Add New button. You may also add an alternate contact if needed. If you already have an account, use the Select from Account button. **Name, address, phone number and email address are required fields.** Use the Continue Application link to move to the next step.

| <u>Home</u>  | <u>Air Quality</u> | Build       | Code Enforce                   | Consumer Protect                | <u>Develop</u>              | Environment          | <u>Fertilizer</u> | <u>Plan</u> | <u>Utilities</u> | PCCLE     | Search<br>Water/Nav |                | Q·             |
|--------------|--------------------|-------------|--------------------------------|---------------------------------|-----------------------------|----------------------|-------------------|-------------|------------------|-----------|---------------------|----------------|----------------|
| <u>Apply</u> | for a Permit       | Sear        | <u>ch Permits</u>              | Schedule an Inspecti            | <u>on</u>                   |                      |                   |             |                  |           |                     |                |                |
| Storm Da     | mage Reasses       | sment       |                                |                                 |                             |                      |                   |             |                  |           |                     |                |                |
| 1 Locatio    | ation              |             | 2 Detailed Revi<br>Information | ew                              | 3 Storm Dama<br>Review Info | ge                   | 4 Attack          | hment       |                  |           | 5 Review            |                | 6              |
| Step 2:1     | Detailed Revi      | ew Infor    | mation>Conta                   | ct Information                  |                             |                      |                   |             |                  |           |                     | *indicates a r | equired field. |
| Applica      | nt                 |             |                                |                                 |                             |                      |                   |             |                  |           |                     |                |                |
| If you do no | it already have an | account, us | e the Add New butto            | n. You may also add an alte     | rnate contact if            | needed. If you alrea | dy have an acco   | unt, use th | e Select from    | Account b | itton.              |                |                |
| Sele         | ect from Acco      | ount        | Add New                        | $\boldsymbol{\mathcal{V}}$      |                             |                      |                   |             |                  |           |                     |                |                |
| Alterna      | tive Contac        | t           |                                |                                 |                             |                      |                   |             |                  |           |                     |                |                |
| To add a ne  | w contact, click t | he Add New  | button. To edit a cor          | ntact, click the link next to a | contact name.               |                      |                   |             |                  |           |                     |                |                |
| Sele         | ect from Acco      | ount        | Add New                        |                                 |                             |                      |                   |             |                  |           |                     |                |                |
| Save ar      | nd resume later    |             |                                |                                 |                             |                      |                   |             |                  |           | Continue            | e Applicati    | <u>on »</u>    |

#### Indicate which storm primarily caused damage to your structure

If you sustained damage in both storms, answer Yes to both.

You'll then need to enter the following, as shown in the screen below:

- 1. SD UID from your letter. This is a county number, state"IRB" in this tab.
- 2. The actual cash value of the building from the property appraiser or a private appraisal.
- 3. The total cost of all needed repairs (from the worksheet).
- 4. A written description of the damage.
- 5. The number of inches of water that was inside the structure, if applicable.

Answer all questions then use the Continue Application link to move on.

|                                                                                                    |                                  | TISPESSINI .                  |             |
|----------------------------------------------------------------------------------------------------|----------------------------------|-------------------------------|-------------|
| Storm Damage Reassessment                                                                                                    |                                  |                               |             |
| 1 Location<br>Information                                                                                                    | 2 Detailed Review<br>Information | 3 Storm Damage<br>Review Info | 4 Attachmen |
| Custom Fields                                                                                                    | v into>Storm Damage Rev          | new into                      |             |
| Hurricane and Storm Damage                                                                                                    |                                  |                               |             |
| Is this application due to damage from I                                                                                                    | Hurricane Helene?: -S            | elect-                        |             |
|                                                                                                    |                                  |                               |             |
| Is this application due to damage from H                                                                                                    | Hurricane Milton?:               | elect                         |             |
| Is this application due to damage from I                                                                                                    | Hurricane Milton?:               | elect                         |             |
| Is this application due to damage from I                                                                                                    | Hurricane Milton?:               | elect                         |             |
| * Is this application due to damage from P<br>STORM ASSESSMENT INFO<br>* SD UID (from your County letter):                                                                                                    | Hurricane Milton?:               | elect                         |             |
| Is this application due to damage from I<br>STORM ASSESSMENT INFO<br>SD UID (from your County letter):<br>Actual Cash Value of Building (from Pro<br>Appraisal and attach):                                                                                                    | Hurricane Milton?:S              | elect                         |             |
| Is this application due to damage from F<br>STORM ASSESSMENT INFO<br>SD UID (from your County letter):<br>Actual Cash Value of Building (from Pro<br>Appraisal and attach):<br>Total Cost of All Repairs (from Substant<br>Breakdown and attach):                                                                                  | Hurricane Milton?: -S            | elect                         |             |
| <ul> <li>Is this application due to damage from I</li> <li>STORM ASSESSMENT INFO</li> <li>SD UID (from your County letter):</li> <li>Actual Cash Value of Building (from Pro<br/>Appraisal and attach):</li> <li>Total Cost of All Repairs (from Substant<br/>Breakdown and attach):</li> <li>Description of Damage(s):</li> </ul> | Hurricane Milton?: -S            | elect                         |             |
| <ul> <li>Is this application due to damage from I</li> <li>STORM ASSESSMENT INFO</li> <li>SD UID (from your County letter):</li> <li>Actual Cash Value of Building (from Pro<br/>Appraisal and attach):</li> <li>Total Cost of All Repairs (from Substant<br/>Breakdown and attach):</li> <li>Description of Damage(s):</li> </ul> | Hurricane Milton?: -S            | elect                         |             |
| Is this application due to damage from H<br>STORM ASSESSMENT INFO<br>SD UID (from your County letter):<br>Actual Cash Value of Building (from Pro<br>Appraisal and attach):<br>Total Cost of All Repairs (from Substant<br>Breakdown and attach):<br>Description of Damage(s):                                                     | Hurricane Milton?:               | elect-                        |             |

# **Upload Required and Optional Documentation**

The list of required documents is shown in <u>Step 1 above</u>. The list of documents (and convenience links to the online forms) are also available on this page of the online application.

|                                                                                                    |                                                        |                                           |                                          |                                                 |                                 |               |                   |             |                  |            | Search                | Q·                      |
|----------------------------------------------------------------------------------------------------|--------------------------------------------------------|-------------------------------------------|------------------------------------------|-------------------------------------------------|---------------------------------|---------------|-------------------|-------------|------------------|------------|-----------------------|-------------------------|
| <u>Home</u>                                                                                                    | <u>Air Quality</u>                                     | Build                                     | Code Enfo                                | rce Consumer Pro                                | otect Develop                   | Environment   | <u>Fertilizer</u> | <u>Plan</u> | <u>Utilities</u> | PCCLB      | Water/Nav             |                         |
| <u>Apply 1</u>                                                                                                    | <u>for a Permit</u>                                    | Sear                                      | <u>rch Permits</u>                       | Schedule an Ins                                 | pection                         |               |                   |             |                  |            |                       |                         |
| An error has occurred.         The following documents are required support your request:         Required Documentation:         A copy of the Substantial Damage Determination letter received from Pinellas County (please scan and attach a copy)         Floodplain Substantial Damage Itemized Cost Breakdown         Substantial Damage Scope of Work Narrative Form         A detailed floor plan labeling and identifying all rooms/units in the structure. (A hand-drawn sketch is acceptable.)         Optional Documentation:         Date stamped pictures or video of damage (flooding, fire, wind, etc.) before the storm and after the storm         A copy of the FEMA/WLM Letter from the         Pinellas County Appraisal Checklist         A copy of the FEMA/WLM Letter from the         Pinellas County Property Appraiser         OR a Pre-storm         Building Value Reconsideration         trom the Pinellas County Property Appraiser's Office.         Use the Save and Resume Later button if you need more time to collect this documentation. |                                                        |                                           |                                          |                                                 |                                 |               |                   |             |                  |            |                       |                         |
| Storm Dar                                                                                                    | nage Reasses                                           | sment                                     |                                          | Storm Damage                                    | 4 Att                           | achment       |                   | 5 Review    |                  |            | 6 Record Issuance     |                         |
| itep 4:4                                                                                                    | Attachment>                                            | Attachm                                   | nent                                     | . <u>Revewing</u>                               |                                 |               |                   |             |                  |            | *indi                 | cates a required field. |
|                                                                                                    | l hutten te select                                     | and upload                                | supporting do                            | cuments and nictures. Doc                       | ument formats should            | d he PDE      |                   |             |                  |            |                       |                         |
| ise the Add<br>The max<br>I <b>de;adp;</b><br>Iisallowe                                                                                                    | imum file siz<br><b>bat;chm;cmd</b><br>ad file types t | e allowed<br><b>I;com;cpl</b><br>o upload | d is 1000 M<br>l;exe;hta;ht              | IB.<br>m;html;ins;isp;jar;js                    | ;jse;lib;lnk;mde;               | mht;mhtml;msc | msp;mst;ph        | np;pif;sc   | r;sct;shb;s      | sys;vb;vbe | e;vbs;vxd;wsc;wsf;wsł | are                     |
| he max<br>de;adp;<br>de;adp;<br>lisallowe                                                                                                    | imum file siz<br>bat;chm;cmc<br>ed file types t        | e allowed<br>i;com;cp<br>to upload        | d is 1000 M<br>I;exe;hta;ht<br>I.        | IB.<br>m;html;ins;isp;jar;js                    | ;jse;lib;lnk;mde;<br>Latest Upd | mht;mhtml;msc | msp;mst;ph        | np;pif;sc   | r;sct;shb;s      | sys;vb;vbe | e;vbs;vxd;wsc;wsf;wsł | are                     |
| Use the Add<br>The max<br>ade;adp;<br>disallowe<br><u>Name</u><br>No record                                                                                                    | imum file siz<br>bat;chm;cmc<br>ed file types t        | e allowed<br>i;com;cp<br>to upload        | d is <b>1000 M</b><br>I;exe;hta;ht<br>I. | IB.<br>m;html;ins;isp;jar;js<br><sub>Size</sub> | ;jse;lib;lnk;mde;<br>Latest Upd | mht;mhtml;msc | msp;mst;ph        | np;pif;sc   | r;sct;shb;s      | sys;vb;vbe | e;vbs;vxd;wsc;wsf;wsh | are                     |

Use the Add button then Add again to navigate to each required document on your device. PDF format is

| a (<br>th | File Upload ×                                                                                                    |
|-----------|----------------------------------------------------------------------------------------------------|
| )<br>ai   | The maximum file size allowed is 1000 MB.<br>adejadpjbat;chm;cmd;com;cpl;exe;hta;htm;html;ins;isp;jar;js;jse;lib;lnk;mde;mht;r<br>are disallowed file types to upload. |
| if        | 100%                                                                                                    |
| an<br>nt  | 100%                                                                                                    |
|           | 100%                                                                                                    |
| 14        | Continue Add Remove All                                                                                                    |
|           |                                                                                                    |

preferred for documents. JPG file type is preferred for pictures. MP4 files are preferred for video.

Use the Add button to add more files. Click Continue to go to the next step.

# Choose the file Type for each of the uploaded files

Required documents are shown with an \*. If you need to remove a file, use the Remove button to the upper right. Do this for each uploaded file. Description is an optional field. You may leave this blank.

|                                                                                         | d Review                                                          | Storm Damage                | 4 Annaharan              | 6 Deview                          | 4 December 201                  |
|-----------------------------------------------------------------------------------------|-------------------------------------------------------------------|-----------------------------|--------------------------|-----------------------------------|---------------------------------|
| 1 <sup>2</sup> Inform                                                                   | ation 3 E                                                         | Review Info                 | 4 Attachment             | 5 Review                          | b Record Issuance               |
| Step 4:Attach                                                                           | ment>Attachment                                                   |                             |                          |                                   |                                 |
|                                                                                         |                                                                   |                             |                          |                                   | *indicates a required field     |
| Attachment                                                                              |                                                                   |                             |                          |                                   |                                 |
| Use the Add button t                                                                    | to select and upload supporting docur                             | ments and pictures. Documen | t formats should be PDF. |                                   |                                 |
|                                                                                         | file size ellowed is 1000 MD                                      |                             |                          |                                   |                                 |
| ade:adp:bat:ch                                                                          | m:cmd:com:cpl:exe:hta:htm                                         | :html:ins:isp:iar:is:ise:   | lib:lnk:mde:mht:mhtml:ms | c:msp:mst:php:pif:scr:sct:shb:svs | :vb:vbe:vbs:vxd:wsc:wsf:wsh are |
| disallowed file                                                                         | types to upload.                                                  | ,,,,,,,,                    | ,,,,,,,,,                | -,p,,-,.                          | ,,,,,                           |
| Name                                                                                    | Type                                                              | Size                        | Latest Update            | Action                            |                                 |
| No records found                                                                        |                                                                   |                             |                          |                                   |                                 |
| No records round.                                                                       |                                                                   |                             |                          |                                   |                                 |
|                                                                                         |                                                                   |                             |                          |                                   |                                 |
| File:                                                                                   |                                                                   |                             |                          |                                   | Remo                            |
| Sample doc.pdf                                                                          |                                                                   |                             |                          |                                   |                                 |
| Type:                                                                                   |                                                                   |                             |                          |                                   |                                 |
| Select                                                                                  |                                                                   | ฉ                           |                          |                                   |                                 |
| Select-                                                                                 |                                                                   | k <del>r</del>              |                          |                                   |                                 |
| *Eloodalaia SI                                                                          | D Itemized Cost Breakdown                                         |                             |                          |                                   |                                 |
| FIUUUDIaliti St                                                                         |                                                                   |                             |                          |                                   |                                 |
| *Floor Plan                                                                             |                                                                   |                             |                          |                                   |                                 |
| *Floor Plan<br>*Scope of Wo                                                             | rk Narrative Form                                                 |                             |                          |                                   |                                 |
| *Floor Plan<br>*Scope of Wor<br>*Substantial D                                          | rk Narrative Form<br>)amage Determination Lette                   | ir                          |                          |                                   |                                 |
| *Floor Plan<br>*Scope of Wo<br>*Substantial D<br>Appraisal                              | rk Narrative Form<br>Damage Determination Lette                   | ir                          |                          |                                   |                                 |
| *Floor Plan<br>*Scope of Wo<br>*Substantial D<br>Appraisal<br>Other Support             | rk Narrative Form<br>Damage Determination Lette<br>ting Documents | r                           |                          |                                   |                                 |
| *Floor Plan<br>*Scope of Wo<br>*Substantial D<br>Appraisal<br>Other Support<br>Pictures | rk Narrative Form<br>Damage Determination Lette<br>ting Documents | r                           |                          |                                   |                                 |

## Use the Save button at the very bottom of the files list.

You may not proceed if any of the required file types are missing. Use the Save and Resume Later button at the bottom of the page if you need to come back later.

You will receive a confirmation that attachments have been successfully uploaded. Click Continue Application to move on.

| The attachment(s) has/have been successfully uploaded.<br>It may take a few minutes before changes are reflected. |                                                                                                    |                                                                  |                                          |             |                                   |                        |  |  |  |  |  |
|----------------------------------------------------------------------------------------------------|----------------------------------------------------------------------------------------------------|------------------------------------------------------------------|------------------------------------------|-------------|-----------------------------------|------------------------|--|--|--|--|--|
| 1 2 Detailed Review a Storm Damage A Attachment 5 Review 6 Record Issuance                                        |                                                                                                    |                                                                  |                                          |             |                                   |                        |  |  |  |  |  |
| Step 4:Attachment<br>-<br>Attachment                                                                              | Itep 4: Attachment > Attachment         *Indicates a required fiel         *Indicates a required fiel           |                                                                  |                                          |             |                                   |                        |  |  |  |  |  |
| Use the Add button to sele<br>The maximum file si<br><b>ade;adp;bat;chm;cm</b><br>disallowed file types           | et and upload supporting docume<br>ize allowed is <b>1000 MB</b> .<br>nd;com;cpl;exe;hta;htm;ht<br>; to upload. | nts and pictures. Document form<br>tml;ins;isp;jar;js;jse;lib;ln | ats should be PDF.<br>k;mde;mht;mhtml;ms | c;msp;mst;p | hp;pif;scr;sct;shb;sys;vb;vbe;vbs | s;vxd;wsc;wsf;wsh are  |  |  |  |  |  |
| Name                                                                                                    | Type                                                                                                    | Size I                                                           | <u>atest Update</u>                      | Action      |                                   |                        |  |  |  |  |  |
| transmitt.                                                                                                    | *Scope of Work Narrative<br>Form                                                                                | 6.03 KB 1                                                        | 1/23/2024                                | Actions -   |                                   |                        |  |  |  |  |  |
| and the second                                                                                                    | *Floor Plan                                                                                                    | 6.03 KB 1                                                        | 1/23/2024                                | Actions -   |                                   |                        |  |  |  |  |  |
| Second Second                                                                                                    | *Floodplain SD Itemized Cost<br>Breakdown                                                                       | 6.03 KB 1                                                        | 1/23/2024                                | Actions -   |                                   |                        |  |  |  |  |  |
| 10-10-10-10-                                                                                                    | *Substantial Damage<br>Determination Letter                                                                     | 6.03 KB 1                                                        | 1/23/2024                                | Actions -   |                                   |                        |  |  |  |  |  |
| Select from Act                                                                                                   | count Add                                                                                                    |                                                                  |                                          |             | (                                 | Continue Application » |  |  |  |  |  |

# **Review Your Submission**

Use the Edit button for any section to correct or update information. When all information is correct and all supporting documentation attached, use the Continue Application button to finalize your submission.

# **Note Your Application #**

Save your Record Number for future reference. Use the View Record Details button to view your submission.

| Home Air Quality Build Code Enforce                                                         | <u>Consumer Protect</u> <u>Develo</u>                            | <u>p Environment</u>                           | <u>Fertilizer</u> <u>Pl</u>              | an <u>Utilities</u>               | St<br>PCCLB                 | earch<br><u>Water/Nav</u> | Q·        |
|---------------------------------------------------------------------------------------------|------------------------------------------------------------------|------------------------------------------------|------------------------------------------|-----------------------------------|-----------------------------|---------------------------|-----------|
| Apply for a Permit Search Permits                                                           | Schedule an Inspection                                           |                                                |                                          |                                   |                             |                           |           |
| Storm Damage Reassessment                                                                   |                                                                  |                                                |                                          |                                   |                             |                           |           |
| 1 2 Detailed Review 3 St<br>Information 3 Review                                            | orm Damage 4                                                     | Attachment                                     | 5 Re                                     | view                              |                             | 6 Record Issuance         |           |
| Step 6:Record Issuance                                                                      |                                                                  |                                                |                                          |                                   |                             |                           |           |
| Your application has been succes<br>Please print your record and retain                     | ssfully submitted.<br>n a copy for your records.                 |                                                |                                          |                                   |                             |                           |           |
| Thank you for using our chiline services.<br>Your Record Number is SDE-24-00014.            |                                                                  |                                                |                                          |                                   |                             |                           |           |
| You will need this number to check the statu                                                | s of your application.                                           |                                                |                                          |                                   |                             |                           |           |
| We are currently experiencing delays in pay<br>be resolved within 24 hours. If you have any | ment processing for credit card<br>questions regarding your tran | and e-check paym<br>actions, please <u>cor</u> | ents on our we<br><u>ntact us</u> . Than | ebsite and at o<br>k you for your | our offices.<br>7 patience. | All payment transaction   | ns should |
|                                                                                             |                                                                  |                                                |                                          |                                   |                             |                           |           |
| view Record Details »                                                                       |                                                                  |                                                |                                          |                                   |                             |                           |           |

#### **Monitor Your Application**

Your reassessment request will be reviewed by a team of **independent experts**, including an appraiser, a floodplain manager, and a building construction expert to validate and/or verify the information submitted. One of our experts may reach out to schedule an inspection of the interior of your structure or to request more information.

At the present time, we cannot estimate how long your review will take.

Requests for reassessment will be completed in the order in which they are received.

## You will receive the results of your reassessment by mail.

You may monitor the status of your submission using the Pinellas County Access Portal.

Option 1 – Log in to the portal and use the My Records Link to view your application.

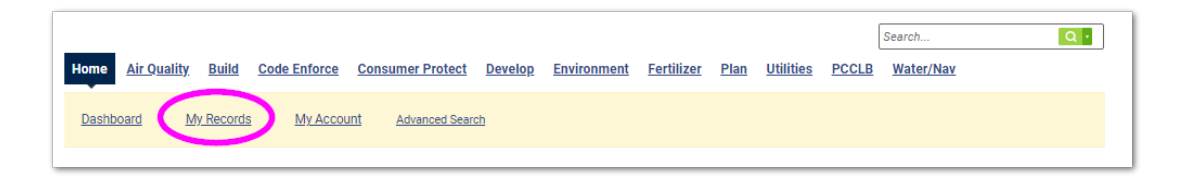

Option 2 – You may view your application status without logging into the portal. From the Portal Home Page, input the street number, street name and street type then Search.

|            |                      |               |                    | Instruction               | is and Help I | Accessibility As  | sistance   A | Announc      | ements 🔨          | <u>Register</u> | for an Account | Reports (2) 🕶 | <u>Login</u> |
|------------|----------------------|---------------|--------------------|---------------------------|---------------|-------------------|--------------|--------------|-------------------|-----------------|----------------|---------------|--------------|
| Permits    | resulting from       | n Hurricane   | e damage are i     | not exempt from <u>St</u> | ubstantial D  | amage Substa      | antial Impro | ovemer       | nt rules.         |                 |                |               |              |
|            |                      |               |                    |                           |               | -                 |              |              |                   |                 |                |               |              |
|            |                      |               |                    |                           |               |                   |              |              |                   |                 | Search         |               | Q •          |
| Home       | Air Quality          | Build         | Code Enforce       | Consumer Protec           | Develop       | Environment       | Fortilizor   | Plan         | Utilities         | PCCLB           | Water/Nav      |               |              |
| monie      | An Quanty            | Dulla         | oode Emoree        | <u>oonsumer riotee</u>    | Develop       | Environment       | rerunzer     | <u>r iun</u> | oundes            | TOOLD           | water/way      |               |              |
| Search     | h Permits            | Schedule      | an Inspection      |                           |               |                   |              |              |                   |                 |                |               |              |
|            |                      |               |                    |                           |               |                   |              |              |                   |                 |                |               |              |
| Record     | SDE-24-000           | 14:           |                    |                           |               |                   |              |              |                   |                 |                |               |              |
| Storm      | Domogo Poas          | sessment      | 1                  |                           |               |                   |              |              |                   |                 |                |               |              |
| Record     | Status: Open         | ned           |                    |                           |               |                   |              |              |                   |                 |                |               |              |
| 7          | ~                    |               |                    |                           |               |                   |              |              |                   |                 |                |               |              |
| Re         | ecord Info           | Payr          | ments 🔻            |                           |               |                   |              |              |                   |                 |                |               |              |
|            |                      |               |                    |                           |               |                   |              |              |                   |                 |                |               |              |
| Work L     | ocation              |               |                    |                           |               |                   |              |              |                   |                 |                |               |              |
|            | ocution              |               |                    |                           |               |                   |              |              |                   |                 |                |               |              |
|            |                      |               |                    |                           |               |                   |              |              |                   |                 |                |               |              |
|            |                      |               |                    |                           |               |                   |              |              |                   |                 |                |               |              |
|            |                      |               |                    |                           |               |                   |              |              |                   |                 |                |               |              |
| Record     | Details              |               |                    |                           |               |                   |              |              |                   |                 |                |               |              |
|            |                      |               |                    |                           |               |                   |              |              |                   |                 |                |               |              |
| Replacin   | ng a water hea       | ater, AC un   | it or water sof    | tener? Virtual inspe      | ections are n | iow available for | these perm   | nit types    | . <u>Learn mo</u> | ore.            |                |               |              |
| Virtual ir | nspections wi        | ll be availa  | ible for more p    | ermit types soon.         |               |                   |              |              |                   |                 |                |               |              |
| ✓More D    | etails               |               |                    |                           |               |                   |              |              |                   |                 |                |               |              |
| 🗉 Appli    | ication Informat     | tion          |                    |                           |               |                   |              |              |                   |                 |                |               |              |
| Hurric     | cane and Storm Da    | amage         |                    |                           |               |                   |              |              |                   |                 |                |               |              |
| Is this    | application due to d | damage from H | lurricane Helene?: | No                        |               |                   |              |              |                   |                 |                |               |              |
| Is this    | application due to d | damage from H | lurricane Milton?: | Yes                       |               |                   |              |              |                   |                 |                |               |              |
| Parce      | el Information       |               |                    |                           |               |                   |              |              |                   |                 |                |               |              |
| Parce      | el Number:           |               |                    |                           |               |                   |              |              |                   |                 |                |               |              |
| 1.00       | -                    |               |                    |                           |               |                   |              |              |                   |                 |                |               |              |
| 100        | 1.1                  |               | in particular      |                           |               |                   |              |              |                   |                 |                |               |              |
|            |                      |               |                    |                           |               |                   |              |              |                   |                 |                |               |              |